## CARA MENJALANKAN PROGRAM:

- 1. Buka aplikasi translator bahasa dayak ngaju-indonesia.exe .
- 2. Terdapat empat menu yaitu; Translator, Database, About dan Exit .
- 3. Untuk melakukan penerjemahan silahkan pilih menu Translator dan silahkan masukan kata atau kalimat pada field yang tersedia kemudian klik button terjemahkan.
- 4. Untuk melakukan proses CRUD (Create,Read,Update,Delete) database silahkan pilih menu Database dimana anda akan diminta memasukan username dan password silahkan masukan username "admin" & password "admin" kemudian klik button Login maka kemudian anda akan masuk ke dalam form CRUD database.
- 5. Untuk melihat informasi singkat tentang Bahasa Dayak silahkan pilih menu About .
- 6. Untuk keluar aplikasi silahkan klik menu Exit .

~~~~~~Terima Kasih~~~~~~~